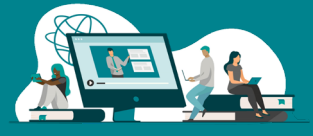

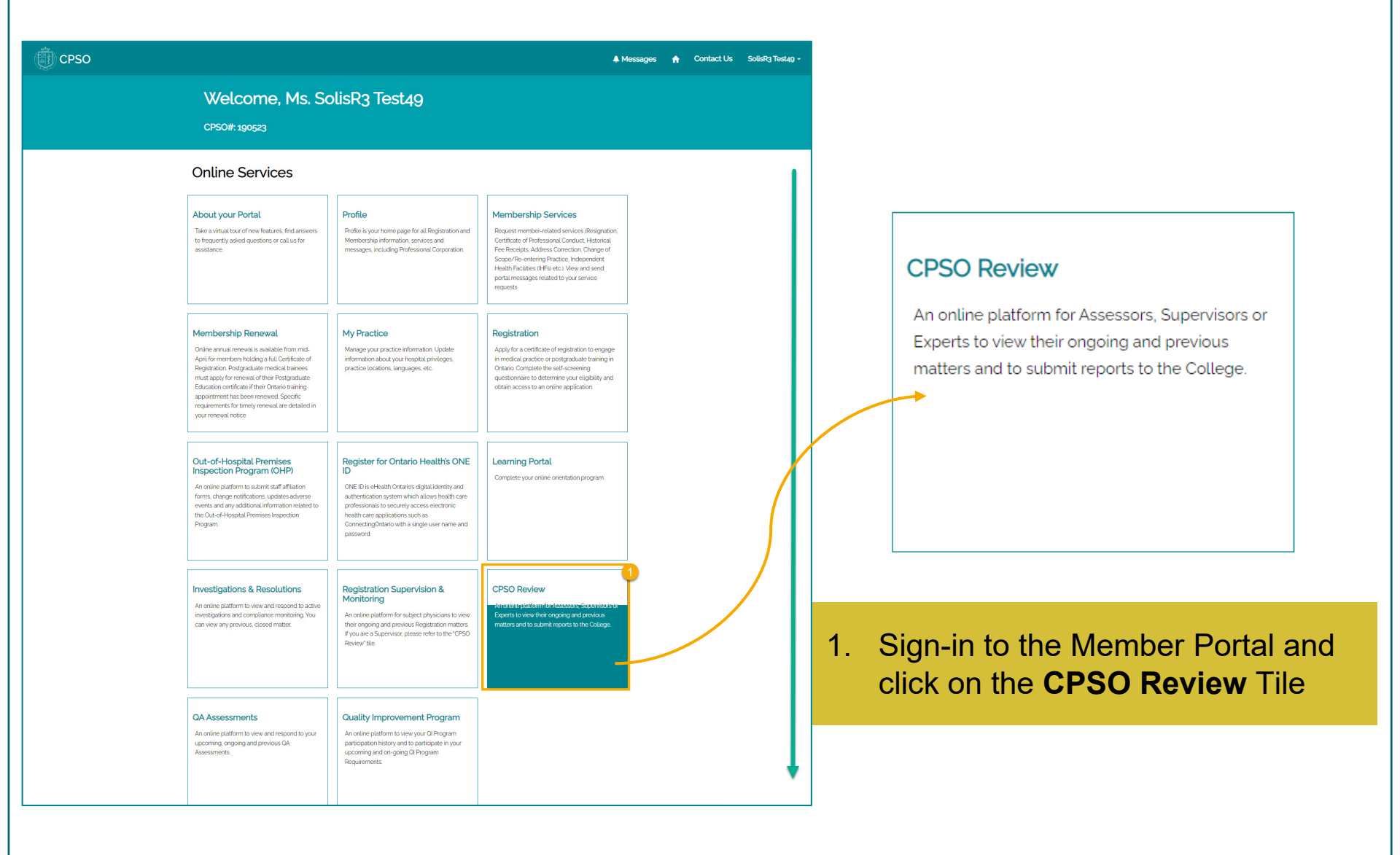

......................

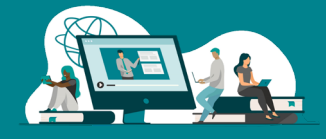

|                          | Ms. SolisR3 Test2<br>CPSO#: 190523 | 19        |                |                   |             |     |
|--------------------------|------------------------------------|-----------|----------------|-------------------|-------------|-----|
| PERSONAL DETAILS         | Active Cases                       |           |                |                   |             |     |
| ADDRESSES                | Case Number +                      | Case Type | CPSO Contact   | Organization      | Case Status | _   |
| APPLICATIONS             | CAS-3/9529-150865                  |           | Loopdro Aquior | UAT IHF 5         | In Progress | × . |
| FINANCIAL TRANSACTIONS   | CAS-371405-F6F7L5                  |           | Leandra Aguiar |                   | Reactivated |     |
| MESSAGES 🐥               |                                    |           |                |                   |             |     |
| PRACTICE                 | Closed Cases                       |           |                |                   |             |     |
| REGISTRATION             | Case Number 🕈                      | Case Type | CPSO Contact   | Subject Physician | Case Status |     |
| SERVICE REQUESTS         | There are no records to display    |           |                |                   |             |     |
| QUALIFICATIONS           | There are no records to display.   |           |                |                   |             |     |
| CORPORATIONS             |                                    |           |                |                   |             |     |
|                          |                                    |           |                |                   |             |     |
|                          |                                    |           |                |                   |             |     |
| UA ASSESSMENTS           |                                    |           |                |                   |             |     |
| QI PROGRAM               |                                    |           |                |                   |             |     |
| SUPERVISION & MONITORING |                                    |           |                |                   |             |     |
| CPSO REVIEW              |                                    |           |                |                   |             |     |
|                          |                                    |           |                |                   |             |     |

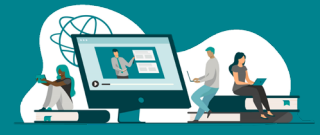

| CPSO         |                                                                                                    |                                                                             |            | A Messages | 🔒 Cont | act Us | SolisR3 Test49 + |
|--------------|----------------------------------------------------------------------------------------------------|-----------------------------------------------------------------------------|------------|------------|--------|--------|------------------|
|              | Ms. SolisR3 Test49<br>Case Number: CAS-379529-T5Q8G5                                                        |                                                                             |            |            |        |        |                  |
| CASE DETAILS | Case Type *<br>IHF Assessment<br>Created On<br>January/19/2022 2:49 PM<br>Case Description<br>TechFuel Test | CPSO Contact *<br>SolisTest User42<br>Closed Date<br>-                      |            |            |        |        | *                |
|              | Subject Physician*<br>UAT IHF 5<br>3. Review Case Detail<br>Schedule of Requi                               | Contact Number<br>Provide a telephone number<br>s and then click<br>rements | Email<br>— |            |        |        |                  |
|              |                                                                                                    | Page 3                                                                      |            |            |        |        |                  |

\*\*\*\*\*\*\*\*\*\*\*\*\*

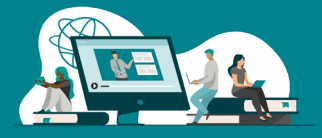

|                          | Ms. SolisR3 Test49                                                                                                    |                                                                                                    |                                                                             |                                                  |                  |
|--------------------------|----------------------------------------------------------------------------------------------------|----------------------------------------------------------------------------------------------------|-----------------------------------------------------------------------------|--------------------------------------------------|------------------|
|                          | Case Number: CAS-379529-150805                                                                                                    |                                                                                                    |                                                                             |                                                  |                  |
|                          |                                                                                                    |                                                                                                    |                                                                             |                                                  |                  |
| SE DETAILS               | Following the initial receipt of your submission, we will contin                                                                                                    | ue to update the status online as further                                                                                                    | documents are received and reviewed. Yo                                     | u may asked to provide additional documents o    | r expand on your |
| SCHEDULE OF REQUIREMENTS | Initial submission. <ul> <li>Received, Junor. Review – allow minimum of 2 business day<br/>Not Received – outstanding requirements yet to be received<br/>Rejected – requirement was assessed and deemed as deficie<br/>Refer to an explanatory note posted against each rejected rec<br/>Accepted – requirements assessed and deemed acceptable.</li> </ul> | s for review of received requirements.<br>by the CPSO from you or a 3rd party. Re<br>t and/or incomplete.<br>quirement to review the reason for rejecti | er to an explanatory note posted against<br>on and additional instructions. | each pending requirement for specific instructio | ins.             |
|                          | Requirements: Not Received or Rejected                                                                                                    |                                                                                                    |                                                                             |                                                  |                  |
|                          | Requirement Name                                                                                                    | Requirement Description                                                                                                    | June/06/2022                                                                | Not Received                                     | ~                |
|                          | Part B Report Submission (Facility Inspection + Rating)                                                                                                    |                                                                                                    | June/06/2022                                                                | Not Received                                     | ■                |
|                          | Part A Report Submission (Documentation + Image Review)                                                                                                    |                                                                                                    | April/26/2022                                                               | Not Received                                     | ~                |
|                          | Notify CPSO of Facility Inspection Date                                                                                                    |                                                                                                    | April/19/2022                                                               | Not Received                                     | ~                |
|                          | Requirements: Under Review<br>Requirement Name                                                                                                    | C 1                                                                                                    | 2 →<br>Due Date ↓                                                           | Status                                           |                  |
|                          |                                                                                                    |                                                                                                    |                                                                             |                                                  |                  |
|                          | There are no records to display.                                                                                                    |                                                                                                    |                                                                             |                                                  |                  |
|                          | Requirements: Accepted                                                                                                    |                                                                                                    |                                                                             |                                                  |                  |
|                          | Requirement Name                                                                                                    | Requirement Description                                                                                                    | Due Date 🗸                                                                  | Status                                           |                  |
|                          | Part A Report Submission (Documentation + Image Review)                                                                                                    |                                                                                                    | April/26/2022                                                               | Accepted                                         | ~                |

Page 4

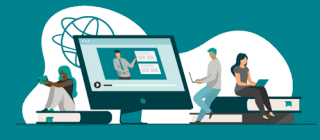

|                                                                                                  | U VIEW details                                                                                 |                                                                                   |         | ×                           |                              |                    |       |            |   |
|--------------------------------------------------------------------------------------------------|------------------------------------------------------------------------------------------------|-----------------------------------------------------------------------------------|---------|-----------------------------|------------------------------|--------------------|-------|------------|---|
| upporting Docum<br>Received Date                                                                 | nent(s) for Response(s) in Cas<br>Requirement Status *                                         | se (If Applicable)                                                                | _       |                             |                              |                    |       |            |   |
|                                                                                                  | Not Received                                                                                   |                                                                                   |         |                             | Ad                           | dd files           |       | ×          |   |
| Due Date                                                                                         | Supporting Form URL                                                                            |                                                                                   |         |                             |                              |                    |       |            |   |
| June/06/2022                                                                                     | -                                                                                              |                                                                                   |         | Choose files                | Choose Files                 | No file chosen     |       |            |   |
| Description                                                                                      |                                                                                                |                                                                                   |         |                             | 7 ADD FILES                  | CANC               | EL    |            |   |
| -                                                                                                |                                                                                                |                                                                                   | 4       |                             |                              |                    |       |            |   |
|                                                                                                  |                                                                                                |                                                                                   |         |                             |                              |                    |       |            |   |
|                                                                                                  |                                                                                                |                                                                                   |         | Messa                       | ae                           |                    |       |            |   |
| ocument                                                                                          |                                                                                                |                                                                                   |         |                             | .90                          |                    |       |            |   |
|                                                                                                  |                                                                                                | 5 • ADD FILES                                                                     |         | Subject *                   |                              |                    |       |            | _ |
| These are as folders                                                                             | or files to display                                                                            |                                                                                   |         |                             |                              |                    |       |            | _ |
| There are fits to the second                                                                     | or mes to display.                                                                             |                                                                                   |         |                             |                              |                    |       |            |   |
| There are no tolders                                                                             |                                                                                                |                                                                                   |         | Message                     |                              |                    |       |            |   |
| open the web page refer                                                                          | enced in the Description or below, copy ar                                                     | nd paste the URL provided into a ne                                               | ew      | Message<br>File Edit        | t View Format                | D I                |       | =          |   |
| open the web page refer                                                                          | enced in the Description or below, copy ar                                                     | nd paste the URL provided into a ne                                               | ew      | Message<br>File Edit<br>ら ぐ | : View Format<br>Paragraph ~ | B I                | = = = | ≣          |   |
| open the web page refer<br>owser window.                                                         | enced in the Description or below, copy ar                                                     | nd paste the URL provided into a no                                               | ew      | Message<br>File Edit<br>승 순 | t View Format<br>Paragraph V | B I                | = = = |            |   |
| open the web page refer<br>ware window.                                                          | renced in the Description or below, copy ar<br>ng My Requirements<br>Created By                | nd paste the URL provided into a no<br><b>8</b> NEW MESSAGE<br>Date Sent <b>+</b> | ew      | Message<br>File Edit<br>← ↔ | t View Format                | B I                | 5 8 3 | ≣          |   |
| open the web page refer<br>weser window.                                                         | renced in the Description or below, copy ar<br>ng My Requirements<br>Created By                | NEW MESSACE                                                                       | ew      | Message<br>File Edit<br>ら、ご | t View Format                | B I                | F 7 7 |            |   |
| open the web page refer<br>waser window.<br>essages Regardii<br>Subject                          | renced in the Description or below, copy and many many many many many many many many           | nd paste the URL provided into a no<br><b>NEW MESSAGE</b><br>Date Sent            | ew      | Message<br>File Edit        | t View Format                | B I                | E 8 3 | ≡          |   |
| open the web page referonser window.                                                             | renced in the Description or below, copy an<br>ng My Requirements<br>Created By<br>to display. | nd paste the URL provided into a ne<br>8 NEW MESSACE<br>Date Sent +               | ew<br>- | Message<br>File Edit        | t View Format                | B I                | 5 8 8 | =          |   |
| open the web page refer<br>waser window.<br>esssages Regardii<br>Subject<br>There are no records | renced in the Description or below, copy ar<br>ng My Requirements<br>Created By<br>to display. | nd paste the URL provided into a no<br>8 NEW MESSAGE<br>Date Sent +               | ew      | P                           | t View Format                | B I                | 5 5 3 | POWERED BY | 9 |
| Subject                                                                                          | renced in the Description or below, copy an<br>ng My Requirements<br>Created By<br>to display. | nd paste the URL provided into a no<br>8 NEW MESSACE<br>Date Sent ↓<br>SUBMIT     | ew<br>- | P                           | t View Format                | B I                | 5 5 5 | POWERED BY | 9 |
| open the web page refer<br>owser window.<br>esssages Regardii<br>Subject<br>There are no records | renced in the Description or below, copy ann g My Requirements Created By to display.          | nd paste the URL provided into a no<br>8 NEW MESSAGE<br>Date Sent +<br>SUBMIT     | ew      | P<br>Attach D               | t View Format<br>Paragraph V | B I                | 5 5 5 | POWERED BY | 9 |
| Subject                                                                                          | renced in the Description or below, copy ar<br>ng My Requirements<br>Created By<br>to display. | nd paste the URL provided into a no<br>8 NEW MESSAGE<br>Date Sent +<br>SUBMIT     | ew<br>- | P<br>Attach D<br>Maximut    | view Format                  | B <i>I</i>         |       | POWERED BY | 9 |
| open the web page refer<br>weser window.<br>Lessages Regardia<br>Subject                         | renced in the Description or below, copy ar<br>ng My Requirements<br>Created By<br>to display. | nd paste the URL provided into a no<br>8 NEW MESSAGE<br>Date Sent +<br>SUBMIT     | ew      | P<br>Attach D<br>Maximu     | view Format                  | В <i>I</i><br>32МВ | 5 5 5 | POWERED BY | 9 |

Page 5

- 5. Click **Add Files** to add any additional documents
- 6. Click **Choose Files** to select the files
- 7. Click **Add files** to confirm submission
- 8. Click **New Message** to send a message from the requirement
- 9. Fill in the subject and message body
- 10. Click **Attach Documents** to attach documents to the portal message
- 11. Click Send Message

Page 6

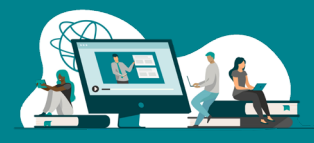

×

| CPSO                                   |                                          |                                    |                     | • Vi                                                              | ew details                          |
|----------------------------------------|------------------------------------------|------------------------------------|---------------------|-------------------------------------------------------------------|-------------------------------------|
|                                        | Ms SolisR3 Test                          |                                    |                     | Message                                                           |                                     |
|                                        |                                          | 49                                 |                     | Subject *                                                         | Date Sent                           |
|                                        | Case Number: CAS-379529-                 | T5Q8G5                             |                     | test 3                                                            | January/21/2022 9:24 AM             |
|                                        |                                          |                                    |                     | Message                                                           |                                     |
| CASE DETAILS                           |                                          |                                    |                     | File Edit View Format                                             |                                     |
| SCHEDULE OF REQUIREMENTS               |                                          |                                    |                     | $\Leftrightarrow$ $\leftrightarrow$ Paragraph $\sim$ B I $\equiv$ |                                     |
| MESSAGES 12                            | Subject 1                                | Date Sent                          | Read by Portal User | test 3 any update?                                                |                                     |
|                                        | RE: test 3                               | January/22/2022 9:26 AM            |                     |                                                                   |                                     |
|                                        | test 3 13                                | January/21/2022 9:23 AM            | SolisR3 Test49      |                                                                   |                                     |
|                                        | test1                                    | January/21/2022 8:27 AM            | SolisR3 Test49      |                                                                   |                                     |
|                                        |                                          |                                    |                     | Name 1<br>60 day courtest letter.pdf (327 KB) 14                  | Modified<br>January/21/2022.9:24.AM |
| 12. Click <b>Mes</b><br>13. Click on a | <b>sages</b> to review<br>message to see | your messages<br>e more informatio | n                   |                                                                   |                                     |
| 14 Click on th                         | ne <b>Document</b> at                    | tached to the me                   |                     |                                                                   |                                     |